Starten Sie im Menü den Befehl "Verbindung herstellen"

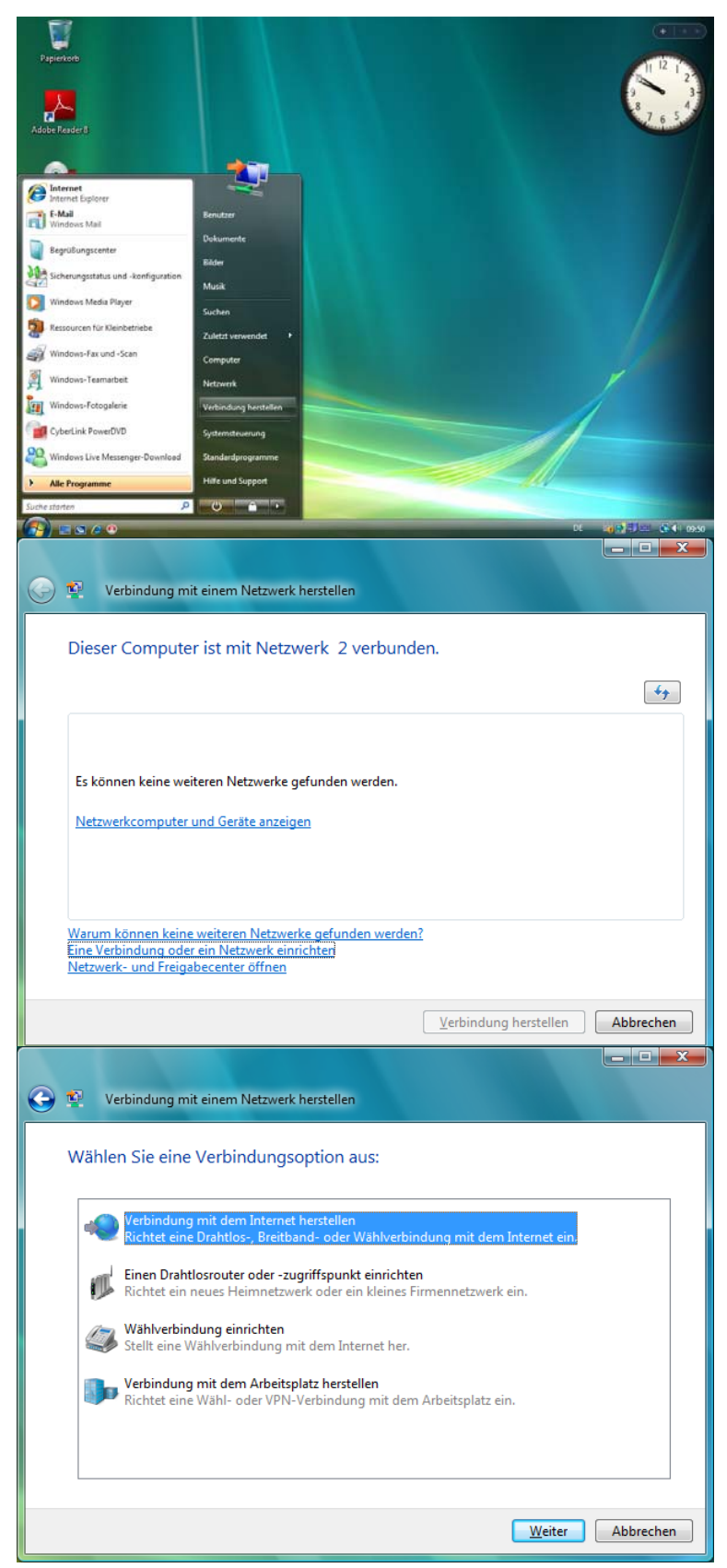

Im danach angezeigten Fenster wählen Sie den Befehl:

"Eine Verbindung oder ein Netzwerk einrichten"

Hier muss die die Option

"Verbindung mit dem Arbeitsplatz herstellen"

gewählt werden.

## Einrichten einer VPN-Verbindung mit Windows Vista

| Die erste Auswahlmöglichkeit                                                                                                    | Verbindung mit dem Arbeitsplatz herstellen                                                                                                    |  |
|----------------------------------------------------------------------------------------------------|----------------------------------------------------------------------------------------------------|--|
| "Die Internetverbindung (VPN)<br>verwenden"<br>wird hier gewählt.                                                                                                    | Wie möchten Sie eine Verbindung herstellen?         Die Internetverbindung (VPN) verwenden         Verbindung über ein VPN-Netzwerk (VPN= Virtuelles privates Netzwerk) durch das Internet herstellen.         Image: Image: I |  |
|                                                                                                    | Direkt wählen<br>Direkt Verbindung durch Wählen einer Telefonnummer herstellen, ohne das Internet zu<br>verwenden.   Was ist eine VPN-Verbindung?   Abbrechen                                                                                                    |  |
| Die einzugebende Internetadresse lautet:                                                                                                    | 😧 🖳 Verbindung mit dem Arbeitsplatz herstellen                                                                                                    |  |
| pptp.fh-koblenz.de                                                                                                    | Geben Sie die Internetadresse zum Herstellen einer Verbindung ein.                                                                                                    |  |
| (alternativ kann auch die IP-Adresse: 143.93.152.13 eingegeben werden)                                                                                                    | Diese Adresse konnen Sie vom Netzwerkadministrator erhalten.<br>Internetadresse: pptp.fh-koblenz.de<br>Zielname: FH Koblenz                                                                                                    |  |
| Als Zielname geben Sie einen<br>aussagekräftigen Namen ein.                                                                                                    | <ul> <li>Eine Smartcard verwenden</li> <li>Anderen Benutzern erlauben, diese Verbindung zu verwenden</li> <li>Erlaubt jedem, der Zugang zu diesem Computer hat, diese Verbindung zu verwenden.</li> <li>Jetzt nicht verbinden, nur für spätere Verwendung einrichten</li> </ul>                                                                                                    |  |
|                                                                                                    | Weiter Abbrechen                                                                                                    |  |
| Hat man im vorhergehenden Dialog-<br>fenster die Möglichkeit "Jetzt nicht<br>verbinden, nur für spätere Verwendung<br>einrichten" nicht ausgewählt, wird nun<br>der Benutzername und das Kennwort<br>abgefragt.<br>Das Eingabefeld Domäne bleibt leer. | Verbindung mit dem Arbeitsplatz herstellen     Geben Sie den Benutzernamen und das Kennwort ein.     Benutzername:   Kennwort:   Zeichen gnzeigen   Dieses Kennwort gpeichern   Domäne (optional):     Verbinden     Abbrechen                                                                                                    |  |

## Einrichten einer VPN-Verbindung mit Windows Vista

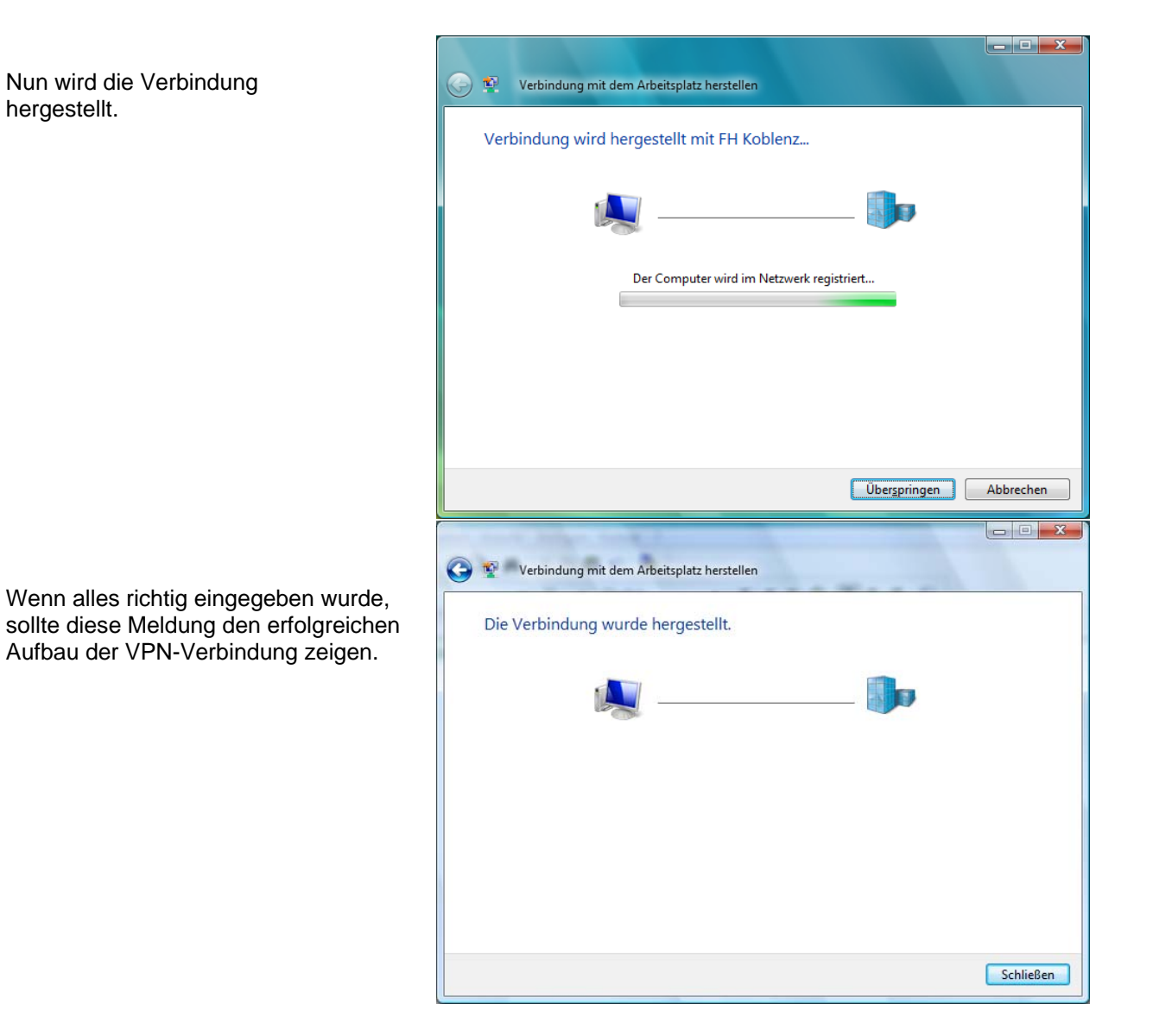

Zum Trennen der VPN-Verbindung bewegt man den Mauszeiger auf die Rechnersymbole in der Statuszeile neben der Uhrzeit und drückt dann die linke Maustaste.

Danach erscheint ein Hinweis mit den aktuellen Verbindungen. Mit einem Mausklick auf dieser Anzeige öffnet sich das folgende Fenster.

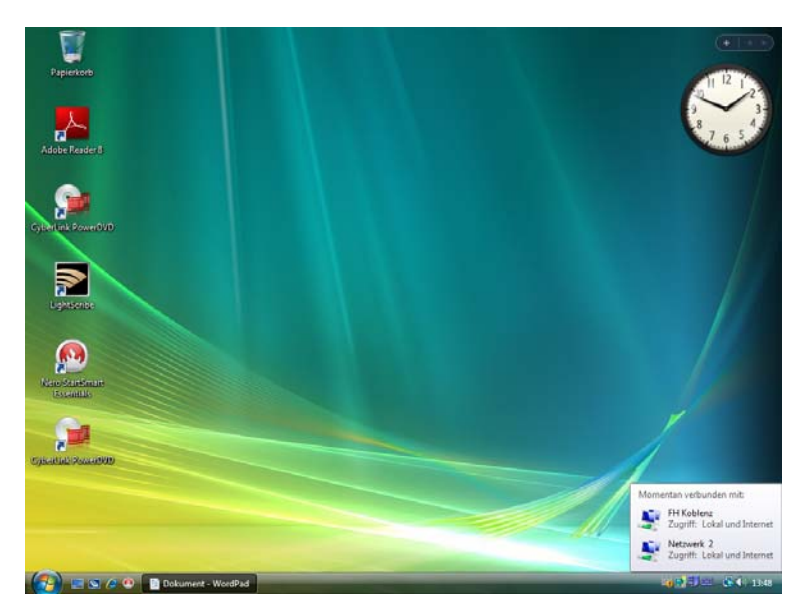

## Einrichten einer VPN-Verbindung mit Windows Vista

Mit der Auswahl "Verbindung trennen" kann hier die VPN-Verbindung beendet werden.

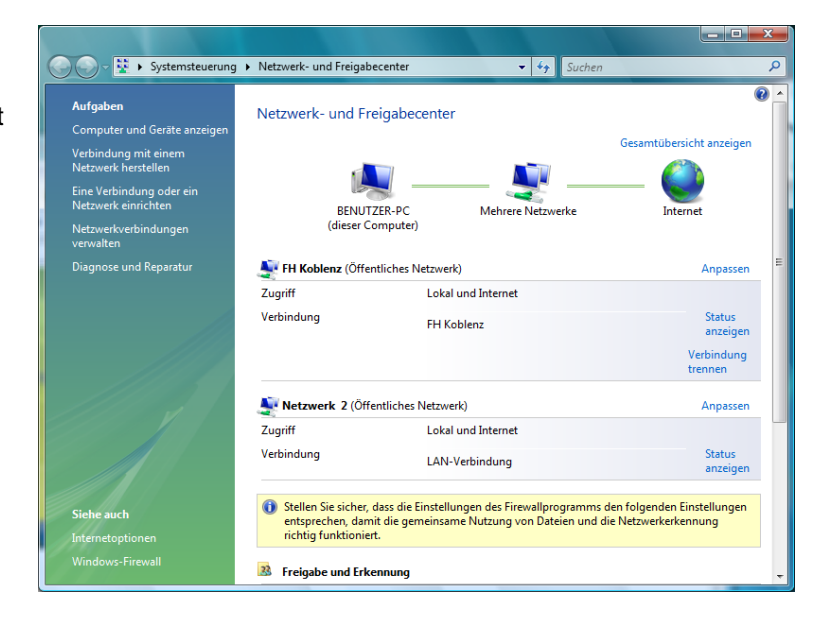

Um später die VPN-Verbindung wieder aufzubauen wählt man wie am Anfang wieder im Menü den Befehl:

"Verbindung herstellen"

In dem Dialogfenster ist nun die erstellte VPN-Verbindung angezeigt und kann gestartet werden.

| 🚱 😰 Verbindung mit einem Netzwerk herstellen                                        | - <b>D X</b> |
|-------------------------------------------------------------------------------------|--------------|
| Wählen Sie ein Netzwerk aus, mit dem eine Verbindung hergestellt wer                | den soll:    |
| Anzeigen Alle                                                                       | <b>4</b> 7   |
| FH Koblenz VPN-Verbindung                                                           | D            |
|                                                                                     |              |
|                                                                                     |              |
| Warum können keine weiteren Netzwerke gefunden werden?                              |              |
| Eine Verbindung oder ein Netzwerk einrichten<br>Netzwerk- und Freigabecenter öffnen |              |
| Verbindung herstellen                                                               | Abbrechen    |